## How to Apply for a Residential Short-Term Rental Certificate of Inspection (CI)

- 1. Go to <u>www.neptunetownship.org</u>
- 2. Under Departments, click Code Enforcement.
- 3. Click "Short Term Rental Application".
- 4. Complete Application:

### Short Term Rental CI Application

| Instructions  Short Term Seasonal Rentais are any rentais that are for less than 365 days. Short Term Rentals Are required to rent the premises for no less than 2 nights, any rental less than 2 nights, any rental less | hts is strictly prohibited.<br>units and apartments may not be rented separately.<br>gins October 1st and ends on May 22nd.<br>e occupancy of those occupants. The application shall include the names of all occupants and shall include the beginning and ending dates of the occupancy. The update fee is as established herein. |
|----------------------------------------------------------------------------------------------------|----------------------------------------------------------------------------------------------------|
| Select the Rental Period Rental Period - Please select -  Year 2023                                                                                                    | Select Rental Period: Summer or Winter                                                                                                    |
| Select the Property Location           • Start typing the property address in the Parcel Data field below.         • A list of matching properties will appear below it. Click on the desired property to select it.           • Once selected, it will fill in the property address, block, lot and qualifier automatically.         • If you can't find the parcel, click the Search Icon to bring up more search options.                                                                                                    | In the Parcel Data box, type the address and a                                                                                                    |
| Parcet Data Q Location Street Address Block Lot Qualifier Qualifier                                                                                                    | blue box will come up with the address. Once you<br>click the address in blue, it will complete the<br>Location Street Address, Block, Lot, and Qualifier<br>Information below.                                                                                                    |
| Click "Continue" to move forward.                                                                                                    | Continue                                                                                                    |

### Short Term Rental CI Application

| Instructions  Enter the number of dwellin Only include the units that y After entering the number of Unit is must be unique. If th Enter the property owner of | g units at the property that will be used as a Short Term Rental.<br>u are prepared to enter lease and tenant information for. Each unit entered must have at lead<br>welling units, you must enter the Unit #(s) in the space provided. If there is no unit #, enter<br>res an existing 21R Application for the same Unit # during the same period, you must go ba<br>intact information and agent information (if applicable) in the space provided. | ast one lease attached to it.<br>N/A.<br>ck and update that application instead | id of starting a new one.                                                                                                    |
|----------------------------------------------------------------------------------------------------|----------------------------------------------------------------------------------------------------|---------------------------------------------------------------------------------|----------------------------------------------------------------------------------------------------|
| Rental Period                                                                                                    |                                                                                                    |                                                                                 |                                                                                                    |
|                                                                                                    | Rental Period Winter<br>Year 2023                                                                                                    |                                                                                 |                                                                                                    |
| Property Location                                                                                                    | Parcel Data<br>Location Street Address<br>Block<br>Lot<br>Qualifier<br># of Dwelling Units<br>Range from 1 to 100                                                                                                    |                                                                                 | This area will be prefilled with the information you provided on the previous screen. Only thing you will need to enter is the # of Dwelling Units.<br>Once # of Units are entered above, you will need to label the units numbers as they appear on the property. (Ex. Unit 1, Unit 2 or A and B, etc.) |
| Property Owner<br>This area will<br>be prefilled.                                                                                                    | Property Owner Name<br>Property Owner Address<br>Property Owner City, Bl Zip                                                                                                    | Enter e<br>numbe                                                                | email and phone<br>er of owner.                                                                                                    |
| Agent                                                                                                    | Is There An Agent? Oves ONo<br>Agency Name<br>Agency Telephone                                                                                                    | Enter Ag                                                                        | gent Information, if applicable.                                                                                                    |
|                                                                                                    | Click "Continue" to move forw                                                                                                    | vard.                                                                           | Continue                                                                                                    |

# Short Term Rental CI Application

#### Instructions

- . Click the New Lease button to add your leases. Each unit entered must have at least one lease attached to it.
- After you are done entering all of your leases, click the Pay Online button to enter your payment through our secure payment gateway.

| Rental Period                                                                       |                 |                  |         |                                                      |   |  |
|-------------------------------------------------------------------------------------|-----------------|------------------|---------|------------------------------------------------------|---|--|
|                                                                                     | Rent            | al Period Winter |         |                                                      |   |  |
| Year 2023                                                                           |                 |                  |         |                                                      |   |  |
|                                                                                     |                 |                  |         |                                                      |   |  |
| Property Location                                                                   |                 |                  |         |                                                      |   |  |
|                                                                                     | Pai             | rcel Data        |         |                                                      |   |  |
| Location Street Address                                                             |                 |                  |         | This area will be prefilled with the information you |   |  |
|                                                                                     |                 | Block            |         | provided on the first page of the application        |   |  |
|                                                                                     |                 | Lot              |         | provided on the first page of the application.       |   |  |
|                                                                                     |                 | Qualifier        |         |                                                      |   |  |
| ADDRESS                                                                             | Unit # New leas | e for this unit  |         | Click "New lease for this unit".                     |   |  |
| Unit #                                                                              | Lease Start     | Lease End        | Tenants | Fee Paid Due Pay Status                              | s |  |
| The initial lease for this unit must be entered in order to submit your application |                 |                  |         |                                                      |   |  |

# Short Term Rental CI Application | New Lease

#### Instructions

- Enter the lease dates, making sure they fall within the valid range displayed.
- Leases must be for a minimum of two nights.
- Enter the Tenant's full name.
- Click the Add Tenant button for each of the tenants on the lease and provide all of their names in the Tenants Grid.
- Only enter one tenant name in each space provided (do not list all tenants in the same Tenant Name field).

| Short Term Rental Information Location Street Address Unit # | This area will be prefilled with the information you provided on the first page of the application. |  |
|--------------------------------------------------------------|----------------------------------------------------------------------------------------------------|--|
| Lease Period                                                 |                                                                                                    |  |
| Short Term Rental Period: Winter 2023                        |                                                                                                    |  |

|                    | Lease From Ease To      | Enter the dates of lease.  |  |
|--------------------|-------------------------|----------------------------|--|
| Tenants Add Tenant | Add <b>ALL</b> tenants. |                            |  |
|                    |                         |                            |  |
|                    | Click "Save Lease".     | Save Lease Cancel, Go Back |  |

## Short Term Rental CI Application

| Instructions                                       |                                                                    |                                                                       |                                                       |                                |                           |                |        |          |            |
|----------------------------------------------------|--------------------------------------------------------------------|-----------------------------------------------------------------------|-------------------------------------------------------|--------------------------------|---------------------------|----------------|--------|----------|------------|
| Click the New Lease b     After you are done enter | utton to add your leases. Eac<br>ering all of your leases, click t | h unit entered must have at le<br>he <b>Pay Online</b> button to ente | east one lease attached t<br>r your payment through c | o it.<br>our secure payment ga | ateway.                   |                |        |          |            |
| Pontal Daried                                      |                                                                    |                                                                       |                                                       |                                |                           |                |        |          |            |
| Rental Periou                                      | Rental Period                                                      | Winter                                                                |                                                       |                                |                           |                |        |          |            |
|                                                    | Year                                                               | 2023                                                                  |                                                       |                                |                           |                |        |          |            |
| Property Location                                  |                                                                    |                                                                       |                                                       |                                |                           |                |        |          |            |
|                                                    | Parcel Data                                                        |                                                                       |                                                       |                                |                           |                |        |          |            |
|                                                    | Location Street Address                                            |                                                                       |                                                       | This area                      | will be prefilled with th | ne information | you    |          |            |
|                                                    | Block                                                              |                                                                       |                                                       | provided                       | on the first page of the  | application.   |        |          |            |
|                                                    | Lot                                                                |                                                                       |                                                       | P                              |                           |                |        |          |            |
|                                                    | Qualifier                                                          |                                                                       |                                                       |                                |                           |                |        |          |            |
| ADDRESS • Unit #                                   | New lease for th                                                   | is unit                                                               |                                                       |                                |                           |                |        |          |            |
| Unit # L                                           | ease Start                                                         | Lease End                                                             | Tenants                                               |                                |                           | Fee            | Paid   | Due      | Pay Status |
| N/A                                                | Start Date                                                         | End Date                                                              | All Tenant                                            | Names                          |                           | \$250.00       | \$0.00 | \$250.00 | Unpaid     |
| L                                                  |                                                                    |                                                                       |                                                       |                                |                           |                |        |          |            |
| Payment Overview                                   |                                                                    |                                                                       |                                                       |                                |                           |                |        |          |            |
|                                                    | Total Fee                                                          | \$ 250.00                                                             |                                                       |                                |                           |                |        |          |            |
|                                                    | Total Paid                                                         | \$ 0.00                                                               |                                                       |                                |                           |                |        |          |            |
|                                                    | Balance Due                                                        | \$ 250.00                                                             |                                                       |                                |                           |                |        |          |            |
|                                                    |                                                                    | Click "Pay Or                                                         | nline".                                               |                                | Pay \$ 250.00 Online      |                |        |          |            |

NOTE: The fees will be different depending on if it is a Winter or Summer Rental. The initial Winter Application is \$250.00 and the initial Summer Application is \$500.00. Updates will be \$100.00 per update.

Once payment is made, your application will then be in the Review Process. You will be contacted if any further information will be required.